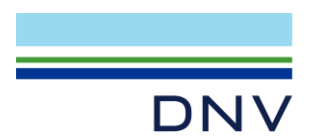

## NETWORK LICENSE HOW TO REPLACE LICENSE FILE WITH NEW ONE

If user has a network license file that has expired, you need to replace the old license file with a new one in the license manager after obtaining an updated license file, please follow below step to update:

## 1 NEW LICENSE FILE

In server machine, put new license file into C:\Flexlm, and delete the old one.

## 2 LAUNCH LICENSE MANAGER

- 1) Tick 'Force Server Shutdown'
- 2) Click 'Stop Server'
- 3) Click 'Start Server'
- 4) Click 'ReRead License file'

| LMTOOLS by Flexera –                                                                                                    | $\times$ |
|----------------------------------------------------------------------------------------------------|----------|
| File Edit Mode Help                                                                                                    |          |
| Service/License File   System Settings   Utilities Start/Stop/Reread   Server Status   Server Diags   Config Services   Borror                                                                                                    | wing     |
| License servers installed as Windows services on this<br>computer<br>Start Server 3<br>Edit Advanced settings<br>License servers installed as Windows services on this<br>Stop Server 2<br>ReRead License File 4<br>Force Server Shutdown 1<br>NOTE: This box must be checked to shut down a license server<br>when licenses are borrowed. |          |
| Using License File: C:\RexIm                                                                                                    |          |

The license could be used after above 4 steps.

Note: if the license manager does still not work after above steps, you can uninstall the license manager and reinstall it again. It is also an alternative way to update license file. If you meet any problem, please <u>contact</u> us.

## Author: Li Zheng Nan Anna; Created: Sep 5th, 2024

DNV Headquarters, Veritasveien 1, P.O.Box 300, 1322 Høvik, Norway. Tel: +47 67 57 99 00. www.dnv.com